# Telenet Broadcastcenter: zenders afstemmen op je Samsung-tv

Voor je begint !! Sommige stappen op je tv-toestel kunnen **afwijken** van **onderstaande stappen** Ie tv-toestel moet ingesteld staan op TV in plaats van op HDML Dat controleer je gemakkelijk door op de **Source**-toets van je afstandbediening te drukken Moet je een pincode ingeven, maar ben je die vergeten? Probered an eens de **standaardpincode**: 0000, 1111 of 1234 Is je tv-toestel ingesteld als **Hotel TV** en kan je bijgevolg **geen instellingen aanpassen**? Informeer bij je **TV leverancier** hoe je de Hotel TV-modus kan **deactiveren** Volg deze stappen bij Broadcastcentersignalen > 750 Mhz Druk op de Menu-toets van je afstandsbediening Ga naar Kamaal en druk op OK op je afstandsbediening. Onder Antenne moet je de optie Kabel kiezen Ga naar Automatisch afstemmen en druk tweemaal op OK op je afstandsbediening Stel het scherm kutomatisch afstemmen in op Kabel (verticaal) en Digitaal (horizontaal) Druk nadien op OK op je afstandsbediening Kies in geval je en operator diente kiezen niet voor Telenet maar voor "Andere" Vul nadien volgende waarden in bij: Vul nadien volgende waarden in bij: Zoekmodus: Snel Netwerk-Ik handmatig Netwerk-Iki and Standsbediening Vul bij Frequentie de waarde 786600 Khz of 786 Mhz in en druk op OK op je afstandsbediening Kies bij Modulatie de waarde 256 QAM en bij Symboolfrequentie de waarde 6875. Kies dan Zoeken (of Volgende, dt. inteschilt per type vr. toostel) en druk op OK op je afstandsbediening Je tv-toestel voert nu het afstemmen van de zenders uit Volg deze stappen bij Broadcastcentersignalen tussen 300 - 450 Mhz Druk op de Menu-toets van je afstandsbediening Ga naar Kanaal en druk op OK op je afstandsbediening. Onder Antenne moet je de optie Kabel kiezen Ga naar Atomatisch afstemmen en druk tweemaal op OK op je afstandsbediening Stel het schem kutonatisch afstemmen in op Kabel (verticaal) en Digitaal (horizontaal) Druk nadien op OK op je afstandsbediening Keis in geval je en operator dient te kiezen niet voor Telenet maar voor "Andere" Voolmodus: gene Netwerk: Handmatig Netwerk: On in afstandsbediening Netwerk: Kon in afstandsbediening Netwerk-10:1 Druk op OK op je afstandsbediening Vul bij Frequentie de waarde 314000 Khz of 314 Mhz in en druk op OK op je afstandsbediening Kies bij Modulatie de waarde 256 QAM en bij Symboolffrequentie de waarde 6875. Kies dan Zoeken (of Volgende, di verschilt) per type t-toestel) en druk op OK op je afstandsbedie Je tv-toestel voert nu het afstemmen van de zenders uit Volg deze stappen bij Broadcastcentersignalen > 600 Mhz Druk op de Menu-toets van je afstandsbediening Ga naar Kanaal en druk op OK op je afstandsbediening. Onder Antenne moet je de optie Kabel kiezen Ga naar Automatisch afstemmen en druk tweemaal op OK op je afstandsbediening Stel het scherm Automatisch afstemmen in op Kabel (verticaal) en Digitaal (horizontaal) Druk nadien op Oko je afstandsbediening Kies in geval je een operator dient te kiezen niet voor Telenet maar voor "Andere" Vul nadien volgende waarden in bij: Vul nadien volgende waarden in bij: Zoeknodu: Snet Netwerk-IV: Handmatig Netwerk-IV: J Druk op OK op je afstandsbediening Vul bij Frequentie de waarde 625000 Khz of 626 Mhz in en druk op OK op je afstandsbediening Kies bij Modulatie de waarde 256 QAM en bij Symboolfrequentie de waarde 6875. Kies dan Zoeken (of Volgende, dd: Iveschilt per type tr-toestel) en druk op OK op je afstandsbediening Je tv-toestel voert nu het afstemmen van de zenders uit

# TV met een kaartje: zenders afstemmen op je Samsung-tv

#### Voor je begint !!

Sommige stappen op je tv-toestel kunnen afwijken van onderstaande stappen Je tv-toestel moet ingesteld staan op TV in plaats van op HDML Dat controleer je gemakkelijk door op de Source-toets van je afstandbediening te drukken Moet je een pincode ingeven, maar hen je die vergeten? Proberet an eense de standaardpincode: 0000, 1111 of 1234 Is je tv-toestel ingesteld als Hotel TV en kan je bijgevolg geen instellingen aanpassen? Informeer bij je TV leverancier hoe je de Hotel TV-modus kan deactiveren

Volg volgende stappen: Druk op de Menu-toets van je afstandsbediening Ga naar Kanaal en druk op OK op je afstandsbediening, Onder Antenne moet je de optie Kabel kiezen Ga naar Automatisch afstemmen en druk tweemaal op OK op je afstandsbediening Stel het scherm Automatisch afstemmen in op Kabel (verticaal) en Digitaal (horizontaal) Druk nadien op OK op je afstandsbediening LET OP, please je CH module gas in stap-6 in je to-toestel ATEMNON i minutete votra module CH dans in televiseur gate Mater 41 MACOEXENT NUTL Cont invest your CH module in your TX und ang 40 Druk nalien op OK op je afstandsbediening Kies in geval je een operator dinet te kiezen voor Telenet Komt Telenet niet voor in de lijst, kies je voor Andere Vul nadien volgende waarden in bij: Zoekmodus: Snel Netwerk: Handmatig Netwerk: HD: de code voor jouw regio (22 voor Vlaanderen en 12 voor Brussel) Druk op OK op je afstandsbediening Vul bij Frequentie de waarde 52 200 Khz of 322 Mhz in en druk op OK op je afstandsbediening Kies bij Modulatie de waarde 53 OM en bij Symbodirequentie de waarde 6875. Kies dan Zoeken (of Volgende, dit verschilt per type tv-toeste) en druk op OK op je afstandsbediening Je tv-toestel voer tu het afstemmen van de zenders uit Ga nu verder met stap 4,5 en 6 in de handleiding van 'TV met een kaartig' Longitude (1)
 Longitude (2)
 Longitude (2)
 Longitude (2)
 Longitude (2)
 Longitude (2)
 Longitude (2)
 Longitude (2)
 Longitude (2)
 Longitude (2)
 Longitude (2)
 Longitude (2)
 Longitude (2)
 Longitude (2)
 Longitude (2)
 Longitude (2)
 Longitude (2)
 Longitude (2)
 Longitude (2)
 Longitude (2)
 Longitude (2)
 Longitude (2)
 Longitude (2)
 Longitude (2)
 Longitude (2)
 Longitude (2)
 Longitude (2)
 Longitude (2)
 Longitude (2)
 Longitude (2)
 Longitude (2)
 Longitude (2)
 Longitude (2)
 Longitude (2)
 Longitude (2)
 Longitude (2)
 Longitude (2)
 Longitude (2)
 Longitude (2)
 Longitude (2)
 Longitude (2)
 Longitude (2)
 Longitude (2)
 Longitude (2)
 Longitude (2)
 Longitude (2)
 Longitude (2)
 Longitude (2)
 Longitude (2)
 Longitude (2)
 Longitude (2)
 Longitude (2)
 Longitude (2)
 Longitude (2)
 Longitude (2)
 Longitude (2)
 Longitude (2)
 Longitude (2)
 Longitude (2)
 Longitude (2)
 Longitude (2)
 Longitude (2)
 Longitude (2)
 Longitude (2)
 Longitude (2)
 Longitude (2)
 Longitude (2)
 Longitude (2)
 Longitude (2)
 Longitude (2)
 Longitude (2)
 Longitude (2)
 Longitude (2)
 Longitude (2)
 Longitude (2)
 Longitude (2)
 Longitude (2)
 Longitude (2)
 Longitude (2)
 Longitude (2)
 Longitude (2)
 Longitude (2)
 Longitude (2)
 Longitude (2)
 Longitude (2)
 Longitude (2)
 Longitude (2)
 Longitude (2)
 Longitude (2)
 Longitude (2)
 Longitude (2)
 Longitude (2)
 Longitude (2)
 Longitude (2)
 Longitude (2)
 Longitude (2)
 Longitude (2)
 Longitude (2)
 Longitude (2)
 Longitude (2)
 Longitude (2)
 Longitude (2)
 Longitude (2)
 Longitude (2)
 Longitude (2)
 Longitude (2)
 Longitude (2)
 Longitude (2)
 Longitude (2)
 Longitude (2)
 Longitude (2)
 Longitude (2)
 Longitude (2)
 Longitu Xinquercy 20000 kKJ - 2 Mitouton 256 gAM End p to Annual Inst.
 Social procession
 Social procession
 Social procession
 Social procession
 Social procession
 Social procession
 Social Inst.
 Social Inst.
 Social Inst.
 Social Inst.
 Social Inst.
 Social Inst.
 Social Inst.
 Social Inst.
 Social Inst.
 Social Inst.
 Social Inst.
 Social Inst.
 Social Inst.
 Social Inst.
 Social Inst.
 Social Inst.
 Social Inst.
 Social Inst.
 Social Inst.
 Social Inst.
 Social Inst.
 Social Inst.
 Social Inst.
 Social Inst.
 Social Inst.
 Social Inst.
 Social Inst.
 Social Inst.
 Social Inst.
 Social Inst.
 Social Inst.
 Social Inst.
 Social Inst.
 Social Inst.
 Social Inst.
 Social Inst.
 Social Inst.
 Social Inst.
 Social Inst.
 Social Inst.
 Social Inst.
 Social Inst.
 Social Inst.
 Social Inst.
 Social Inst.
 Social Inst.
 Social Inst.
 Social Inst.
 Social Inst.
 Social Inst.
 Social Inst.
 Social Inst.
 Social Inst.
 Social Inst.
 Social Inst.
 Social Inst.
 Social Inst.
 Social Inst.
 Social Inst.
 Social Inst.
 Social Inst.
 Social Inst.
 Social Inst.
 Social Inst.
 Social Inst.
 Social Inst.
 Social Inst.
 Social Inst.
 Social Inst.
 Social Inst.
 Social Inst.
 Social Inst.
 Social Inst.
 Social Inst.
 Social Inst.
 Social Inst.
 Social Inst.
 Social Inst.
 Social Inst.
 Social Inst.
 Social Inst.
 Social Inst.
 Social Inst.
 Social Inst.
 Social Inst.
 Social Inst.
 Social Inst.
 Social Inst.
 Social Inst.
 Social Inst.
 Social Inst.
 Social Inst.
 Social Inst.
 Social Inst.
 Social Inst.
 Social Inst.
 Social Inst.
 Social Inst.
 Social Inst.
 Social Inst.
 Social Inst.
 Social Inst.
 Social Inst.
 Social Inst.
 Social Inst.
 Social Inst.
 Social Inst.
 Social Inst.
 Social Inst.
 Social Inst.
 Social Inst. A
 A
 A
 A
 A
 A
 A
 A
 A
 A
 A
 A
 A
 A
 A
 A
 A
 A
 A
 A
 A
 A
 A
 A
 A
 A
 A
 A
 A
 A
 A
 A
 A
 A
 A
 A
 A
 A
 A
 A
 A
 A
 A
 A
 A
 A
 A
 A
 A
 A
 A
 A
 A
 A
 A
 A
 A
 A
 A
 A
 A
 A
 A
 A
 A
 A
 A
 A
 A
 A
 A
 A
 A
 A
 A
 A
 A
 A
 A
 A
 A
 A
 A
 A
 A
 A
 A
 A
 A
 A
 A
 A
 A
 A
 A
 A
 A
 A
 A
 A
 A
 A
 A
 A
 A
 A
 A
 A
 A
 A
 A
 A
 A
 A
 A
 A
 A
 A
 A
 A
 A
 A
 A
 A
 A
 A
 A
 A
 A
 A
 A
 A
 A
 A
 A
 A
 A
 A
 A
 A
 A
 A
 A
 A
 A
 A
 A
 A
 A
 A
 A
 A
 A
 A
 A
 A
 A
 A
 A
 A
 A
 A
 A
 A
 A
 A
 A
 A
 A
 A
 A
 A
 A
 A
 A
 A
 A
 A
 A
 A
 A
 A
 A
 A
 A
 A
 A
 A
 A
 A
 A
 A
 A
 A
 A
 A
 A
 A
 A
 A
 A
 A
 A
 A
 A
 A
 A
 A
 A
 A
 A
 A
 A
 A
 A
 A
 A
 A
 A
 A
 A
 A
 A
 A
 A
 A
 A
 A
 A
 A
 A
 A
 A
 A
 A
 A
 A
 A
 A
 A
 A
 A
 A
 A
 A
 A
 A
 A
 A
 A
 A
 A
 A
 A
 A
 A
 A
 A
 A
 A
 A
 A
 A
 A
 A
 A
 A
 A
 A
 A
 A
 A
 A
 A
 A
 A
 A
 A
 A
 A
 A
 A
 A
 A
 A
 A
 A
 A
 A
 A
 A
 A
 A
 A
 A
 A
 A
 A
 A
 A
 A
 A
 A
 A
 A
 A
 A
 A
 A
 A
 A
 A
 A
 A
 A
 A
 A
 A
 A
 A
 A
 A
 A
 A
 A
 A
 A
 A
 A
 A
 A
 A
 A
 A
 A
 A
 A
 A
 A
 A
 A

# Business TV classic: zenders afstemmen op je Samsung-tv

Voor je begint !! Sommige stappen op je tv-toestel kunnen afwijken van onderstaande stappen Ie tv-toestel moet ingesteld staan op TV in plaats van op HDML Dat controleer je gemakkelijk door op de Source-toets van je afstandbediening te drukken Moet je een pincode ingeven, maar hen je die vergeten? Probered an eens de standaardpincode: 0000, 1111 of 1234 Is je tv-toestel ingesteld als Hotel TV en kan je bijgevolg geen instellingen aanpassen? Informeer bij je TV leverancier hoe je de Hotel TV-modus kan deactiveren Volg volgende stappen Druk og de Menu-toets van je afstandsbediening Ga naar Kanaal en druk og OK op je afstandsbediening. Onder Antenne moet je de optie Kabel kiezen Ga naar Automatisch afstemmen en druk tweemaal og OK op je afstandsbediening Stel het scherm kutomatisch afstemmen in op Kabel (verticaal) en Digitaal (horizontaal) Druk nadien og OK op je afstandsbediening Kies in geval je een operator dient te kiezen voor Telenet Komt Telenet niet voor in de lijst, kies je voor Andere Vul nadien volgenet waarden in bij: Zoekmodus: Snel Netwerk: Handmatig

Netwerk: **Handmatig** Netwerk-D: doe voor jouw regio (32 voor Vlaanderen en Nederlandstalig Brussel en 42 voor Wallonië en Franstalig Brussel) Druk op OK op je afstandsdediening Vul bij Frequentie de waarde 20000 Khz of 290 Mhz in en druk op OK op je afstandsbediening Kies bij Modulatie de waarde 256 QAM en bij Symboolfrequentie de waarde 6875. Kies dan Zoeken (of Volgende, dit verschilt per type tv-toestel) en druk op OK op je afstandsbediening be tv-toestel voert nu het afstemmen van de zenders uit

Ga nu verder met stap 4, 5 en 6 in de handleiding van 'TV met een kaartje

## Telenet Broadcastcenter: zenders afstemmen op je Philips-tv

<section-header><text><text><text><text><text>

## TV met een kaartje: zenders afstemmen op je Philips-tv

Voor je begint !!

The second second secon

| Druk on de Nome-toets van ie afstandsbediening                                                                  |                                                                                                    |                          |                                                             |                                                                                                    |
|----------------------------------------------------------------------------------------------------|----------------------------------------------------------------------------------------------------|--------------------------|-------------------------------------------------------------|----------------------------------------------------------------------------------------------------|
| Vice Configuration on drive on OK on in afternadebadiening                                                      |                                                                                                    |                          |                                                             |                                                                                                    |
| Kinz Gender (noken) an duk on OK on in Statendening                                                             |                                                                                                    |                          |                                                             |                                                                                                    |
| Kinz Zenderz opskuw installeren en druk op OK op is afstandribediening                                          |                                                                                                    |                          |                                                             |                                                                                                    |
| King Balais an dark on OK than the fit and balance                                                              |                                                                                                    |                          |                                                             |                                                                                                    |
| Kies beige en und op ok op je atstandsbediening.                                                                |                                                                                                    |                          |                                                             |                                                                                                    |
| Anantenja van net type Printparty dien je soms te neteen voor Nederland, Edvernderg, Prinand                    | Concession of the local division of the local division of the loca |                          |                                                             |                                                                                                    |
| Kins (ab dat menerilik la) Telenat als backhashladan                                                            |                                                                                                    |                          |                                                             | 3 North Research Land Landson Res Texations                                                                                                    |
| Kies (als dat mogerijkis) referete als kabelaambieden                                                           | Hes installess                                                                                                    |                          |                                                             | Presidency Strategiese State     Constant Constant State     Constant Constant State     Constant Constant State     Constant State     Constant     Constant     Constate     Cons      |
| kiel de waarden in blit                                                                                         | City mediate?                                                                                                    |                          |                                                             | POSTO-STATE     POSTO-STATE     POSTO-STA      |
| Vide vogene water in og.<br>Meder sjene vide og internetiset                                                    |                                                                                                    |                          |                                                             | Even and at the second second se      |
| Frequentia response Snal response                                                                               | ATTINUE of the local sector was been as a sector of the local sector.                                                                                                    |                          |                                                             | Option + Option + Option     Hold Comparison + District Streng                                                                                                    |
| Stopports yas feasibility Mily                                                                                  |                                                                                                    |                          |                                                             | Column II Kindow Marcal D                                                                                                    |
| Digital render: An                                                                                              |                                                                                                    |                          |                                                             | Paridenh Parde Pariden PF<br>Dutter Duten Dates D                                                                                                    |
| Niet serodeerde/serodeerde kanalen: Niet serodeerde + serodeerde kanalen                                        | Contraction of the<br>In-Contraction of the<br>Inter in Contraction                                                                                                    |                          | Child analysis<br>Children that to<br>provide the second st | Sectors Sectors Sectors Internet                                                                                                    |
| Druk on de groene toets van ie afstandsbediening                                                                | in water to be the<br>of module.                                                                                                    | Character States and     | areas totalistic tare<br>tot-mathda                         |                                                                                                    |
| Onselet: on sommise twitnestellen moet is everst General kiezen en daarna on OK drukken on is afstandsbediening |                                                                                                    |                          |                                                             | Party superbounded to the second real Advanced poor                                                                                                    |
| Kies Start en druk on OK on je afstandsbediening: je start nu de zenderinstallatie                              | Out a to basely and                                                                                                    |                          | Contract years 70 with                                      | For proceeding and the second state of the second state of the sec |
| Vul bii Netwerkfrequentie de waarde 322.00 in, kies Klaar en druk op OK op ie afstandsbediening                 | or a service solution<br>crowly to be dealer and                                                                                                    | reason due table station | A second second                                             | Parater Parate At<br>Events Events Events B                                                                                                    |
| Vul bij Netwerk-ID de code voor je regio in: 22 voor Vlaanderen en 12 voor Brussel                              | -                                                                                                    |                          |                                                             | 6                                                                                                    |
| Kies Klaar en druk op OK op je afstandsbediening: je tv-toestel voert nu het afstemmen van de zenders uit       |                                                                                                    |                          |                                                             | Marchall Providence 2 (24) Alternation (24) Barrier Particulation<br>Revice 20 Strandorchics Providence 200 Economic Concernments (24)                                                                                                    |
| Dat is afgerond als in deze melding ziet: Zoeken naar zenders voltooid                                          | w.                                                                                                    |                          |                                                             | And page in finite and a finite                                                                                                    |
| Je krijgt dan ook een samenvatting van de resultaten                                                            |                                                                                                    | _                        |                                                             | To second the second second se |
| Kies Beëindigen en druk op OK op je afstandsbediening                                                           |                                                                                                    |                          | nemost                                                      | andreas a consumption and particular                                                                                                    |
| Ga nu verder met stap 4.5 en 6 in de handleiding van 'TV met een kaartie'                                       |                                                                                                    |                          |                                                             |                                                                                                    |

## Business TV classic: zenders afstemmen op je Philips-tv

 
 Voor is besint!!

 Sommer, stager op op te steerde kuriere afwjelven was onderstaarde stagene toel is een protectie angenede stagene op te steerde kuriere afwijken was onderstaarde stagene boek is een protectie angenede stagene maar being effektie was onderstaarde stagene toel is een protectie angenede stagene maar being effektie stagene instellingene aangessen? Informeer bij er VI everander hee je de totel TV modus kan deastwik Voll volgenede stagene op is afstaardebedening Kan Congueratie en stak op CR op is afstaardebedening Kan Congueratie en stak op CR op is afstaardebedening Kan Congueratie en stak op CR op is afstaardebedening Kan Congueratie en stak op CR op op afstaardebedening Kan Congueratie en stak op CR op op afstaardebedening Kan Landebedeening on ook op CR op afstaardebedening Kan Landebedeening on ook op CR op afstaardebedening Kan Landebedeening on ook op CR op afstaardebedening Kan Landebedeening on ook op CR op afstaardebedening Kan Landebedeening on ook op CR op afstaardebedening Kan Landebedeening on ook op CR op afstaardebedening Kan Landebedeening on ook op CR op afstaardebedening Kan Landebedeening on ook op CR op afstaardebedening Kan Landebedeening on ook op CR op afstaardebedening Kan Landebedeening on ook op CR op afstaardebedening Kan Landebedeening on ook op CR op afstaardebedening Kan Landebedeening on Ook op CR op afstaardebedening Kan Landebedeening Ook op CR op afstaardebedeening Kan Landebedeening Ook op CR op afstaardebedeening Kan Landebedeening Ook op CR op afstaardebedeening Kan Landebedeening Ook op CR op afstaardebedeening Kan Landebedeening Ook op Ook op afstaardebedeening Kan Landebedeening Ook op Ook op afstaardebedeening Kan Landebedeening Ook op Ook op afstaardebedeening Kan Landebedeening CR Ook op op afstaardebedeening Kan Landebedeening CR Ook op op afstaardebedeening Kan Landebedeening CR Ook op op afstaardebedeening Kan Landebedeening CR Ook op op afstaardebedeening Kan Landebedeening Ook op of staardebed

## Telenet Broadcastcenter: zenders afstemmen op je Sony-tv

Voor je begint !! Sommige stappen op je tv-toestel kunnen **afwijke**n van **onderstaande stappen** Je tv-toestel moet ingesteld staan op TV in plaats van op HDMI. Dat controleer je gemakkelijk door op de Source-toets van je afstandbediening te drukken Moet je een plinoed ingeven, mar ben je die vergeten? Probeer dan eens de standaardpincode: 0000, 1111 of 1234 Is je tv-toestel ingesteld als **Hotel TV** en kan je bijgevolg geen instellingen aanpassen? Informeer bij je TV leverancier hoe je de Hotel TV-modus kan deactiveren Volg deze stappen bij Broadcastcentersignalen > 750 Mhz Void Gaze stabpen Dij Prodactasteentersignalen > 7:00 MNZ Druk op de Nome-toets van je afstandsbediening Ge naar het menu intellingen en leise Digitaal setse Digitaal afstemming kiezen voordat je Digitale autom. Afstemming kunt kiezen Opgelet: bij somminge Som vi-toetsellen moet je eerst Digitaal afstemming kiezen voordat je Digitale autom. Afstemming kunt kiezen Opgelet: bij somminge Som vi-toetsellen moet je eerst Digitaal afstemming kiezen voordat je Digitale autom. Afstemming kunt kiezen Viel skalel en bevestig via je afstandsbediening Vui de volgende waarden in bij: Frequentie-Instelling: Handmatig Frequentie-Instelling: Handmatig Frequentie-T65 Network-10: 1 Kies State I bevestig via je afstandsbediening Je V-toestel voert nu het afstemmen van de eenders uit Da ti afgerond oond je deze melding ziet: Automatische afstemming is succesvol beëindigd Dat is afgerond zodra je deze melding ziet: Automatische afstemming is succesvol beëindigd Met de Return-toets ga je terug naar het tv-scherm Volg deze stappen bij Broadcastcentersignalen tussen 300 - 450 Mhz Druk op de **Home**-toets van je afstandsbediening Ga naar het menu **Instellingen** en kies **Digitaal set-up** Kies **Digitale autom. Afstemming** en bevestig via je afstandsbediening Kies Digitale autom. Afstemming en bevestig via je afstandsbediening Opgelet: bij somneje Son yt-volestilen mote je eest Digitale afstemming kiezen voordat je Digitale autom. Afstemming kunt kiezen Kies Xae he ne bevestig via je afstandsbediening Kies Xabel en bevestig via je afstandsbediening Via de volgende waarden in bij: Scantype: SnebCan Frequentie-instelling: Handmatig Netwerk-10. 1 Kies Start en bevestig via je afstandsbediening Je vt-osstel voert nu het afstemmen van de senders uit Je tv-osstel voert nu het afstemmen van de senders uit Ja is afgerond oon da je deze melding ziet. Automatische afstemming is succesvol beëindigd Met de Return-tots ga je terurg naar het vt-scherm Volg deze stappen bij Broadcastcentersignalen > 600 Mhz Vold deze starpen bil Broadcasteentorsignalen > 600 Mhz Druk op de Home-toets van je afstandsbediening Gen aara het men uinstellingen en keine Digitaal set up Keis Digitale autom. Afstemming en bevestig val je afstandsbediening Mogelet: bij somringe Son vri voetsellen moet je eerst Digitaal afstemming kiezen voordat je Digitale autom. Afstemming kunt kiezen Keis Daen bevestig val je afstandsbediening de automatische programmering start nu Keis New Volgende waarden in die op je afstandsbediening Vul de volgende waarden in die op je afstandsbediening Frequentie-instelling: Handmastig Frequentie-instelling: Handmastig Frequentie-instelling: Handmastig Frequentie-instelling: Handmastig Je vt-oestel voert nu het afstemmen van de zenders uit Dat is afgreon door je deze melding eit: Automatische afstemming is succesvol beëindigd Met de Return-toets ga je terug naar het tv-scherm

# TV met een kaartje: zenders afstemmen op je Sony-tv

#### Voor ie begint !!

Sommige stappen op je tv-toestel kunnen afwijken van onderstaande stappen Je tv-toestel moet ingesteld staan op TV in plaats van op HDML Dat controleer je gemakkelijk door op de Source-toets van je afstandbediening te drukken Moet je een pircode ingeven, maar ben je die vergeten? Toobeer dan eens de standaardprincode: 0000, 1111 of 1224 Is je tv-toestel ingesteld als Hotel TV en kan je bijgevolg geen instellingen aanpassen? Informeer bij je TV leverancier hoe je de Hotel TV-modus kan deacti

Volg volgende stappen:

| Druk on de <b>Heme</b> teatr van is ofstandsbediening                                      | SALISANDOS DUK DI MAL IN DUK SANT GUK                                                                                                    |
|--------------------------------------------------------------------------------------------|----------------------------------------------------------------------------------------------------|
| Ga naar het menu Instellingen en kies Digitaal set-un                                      | Voorset angebreen<br>wet soeren al. I here die 1 1 1 1 1 1 1 1 1 1 1 1 1 1 1 1 1 1 1                                                                                                    |
| Kies Digitale autom. Afstemming en bevestig via je afstandsbediening                       | ik mijn installer men install my ngevoluter update states states and states and the states and the states and t |
| Opgelet: bij sommige Sony tv-toestellen moet je eerst Digitaal afstemming kiezen           | tode-fit therein     the start of the start of the s      |
| voordat je Digitale autom. Afstemming kunt kiezen                                          | El De Construir de la construir de la con      |
| Kies Ja en bevestig via je afstandsbediening: de automatische programmering start nu       | And an and a second and a second and a second and a second as a second as a se |
| Kies Kabel en bevestig via je afstandsbediening                                            | 1 Vanise Partie Data                                                                                                    |
| Kies Kabel (DVB-C) en druk op OK op je afstandsbediening                                   | Centralized by Ansame man per value bills Denis interformer<br>Sciences generation which can be expensive<br>which is nonzero and an ansame bill GAM<br>Sciences generation which can be an an an an and bill GAM<br>Sciences generation which can be an an an an and bill GAM<br>Sciences generation which can be an an an an an an an an an an an an an                                                                                                    |
| Vul de volgende waarden in bij:                                                            | 2) year banklar to year banklar to make 2                                                                                                    |
| Scantype: Snelscan                                                                         | 2 (Name to p G) mainter manual (a) ( Sover easy your                                                                                                    |
| Frequentie-instelling: Handmatig                                                           | Not a to construct any construction of the second second s |
| Frequentie: 322                                                                            | de la sevenentaciónia especifica adoremanda. N'unalización esta<br>El sel de la sevenentaciónia esta de la sevenentación de la sevenentación de la sevenentaciónia de la sevenentaciónia de la sevenentaciónia de la sevenentación de la sevenentación de la seve                                                                                                    |
| Netwerk-ID: de code voor jouw regio (22 voor Vlaanderen en 12 voor Brussel)                | 5                                                                                                    |
| Kies Start en bevestig via je afstandsbediening                                            | Much to instantion at the Manage to 10 Min. Market to 10 Min. The Party Statement of the Manager to 10 Min. The Control of the Control of the |
| Je tv-toestel voert nu het afstemmen van de zenders uit                                    |                                                                                                    |
| Dat is afgerond zodra je deze melding ziet: Automatische afstemming is succesvol beëindigd |                                                                                                    |
| Met de Return-toets ga je terug naar het tv-scherm                                         | Indexet States and States and Sta |
| Ga nu verder met stap 4, 5 en 6 in de handleiding van 'TV met een kaartie'                 |                                                                                                    |

# Business TV classic: zenders afstemmen op je Sony-tv

#### Voor je begint !!

Sommige stappen op je tv-toestel kunnen afwijken van onderstaande stappen Je tv-toestel moet ingesteld staan op TV in plaats van op HDMI. Dat controleer je gemakkelijk door op de Source-toets van je afstandbediening te drukken Moet je een pircode ingeven, mar ben je die vergeter? Probeer dan een sto et sandaardprincode: 0000, 1111 of 1224 Is je tv-toestel ingesteld als Hotel TV en kan je bijgevolg geen instellingen aanpassen? Informeer bij je TV leverancier hoe je de Hotel TV-modus kan deactri Volg volgende stappen:

Volg volgende stappen: Druk op de Home-toets van je atsandsbediening Gis naar het menu instellingen en kies Digitaal stet-up Kies Digitale autom. Afstemming en bevestig val je atsandsbediening Opgelet: bij someinge Som tv-toessellem moet je eerst Digitaal afstemming kiezen Opgelet: bij someinge Som tv-toessellem moet je eerst Digitaal afstemming kiezen Meis Ja en bevestig val je distandsbediening Vide volgene vesetig val je distandsbediening Vide volgene waarden in bij: Scantyne: Snetscan Frequentije-instelling: Handmatig Vid bij Frequentie de waarde 290000 khz of 290 Mhz in en druk op OK op je afstandsbediening Vid star en bevestig val je afstandsbediening Vid bij Frequentie de waarde 290000 khz of 290 Mhz in en druk op OK op je afstandsbediening Netwerk-IN: De ode voor Jouw regis (22 voor Vlaanderen en Nederlandstalig Brussel en 42 voor Vallonië en Franstalig Brussel) Kies State ne bevestig val je afstandsbediening Je tv-toestie voor un ke tafstemmen van de zenders uit Dat is afgerond zodra je deze melding ziet. Automatische afstemming is succesvol beëindigd Met de Return-toets ga je trug naar het v-scherm Ga nu verder met stap 4, 5 en 6 in de handleiding van TV met een kaartje'

#### Telenet Broadcastcenter: zenders afstemmen op je LG-tv

## TV met een kaartje: zenders afstemmen op je LG-tv

#### Voor je begint !!

Sommige stappen op je tv-toestel kunnen afwijken van onderstaande stappen 1e tv-toestel moet ingesteld staan op TV in plaats van op HDMI. Dat controller je gemakkelijk door op de Source-toets van je afstandbediening te drukken Moet je een pincode ingeven, maar ben je die vergeten? Probeer dan eens de standbadpincode 0000, 1111 of 1234 Is je tv-toestel ingesteld als HOdel TV en kan je bigerolig geen instellingen aanpassen? Informeer bij je TV ieverander hoe je de Hotel TV-modus kan deactivere Volge undersonde eratenoen:

| Druk op de Menu-toets van je afstandsbediening                                                  | SALLSWITCH                                                              |                                                                                                    |                                          |                                                          |                                                                     |                                                   |
|-------------------------------------------------------------------------------------------------|-------------------------------------------------------------------------|----------------------------------------------------------------------------------------------------|------------------------------------------|----------------------------------------------------------|---------------------------------------------------------------------|---------------------------------------------------|
| Kies Setup en druk op OK op je afstandsbediening                                                | 1.000                                                                   |                                                                                                    |                                          | man nor an announce                                      | TARTIES TO APPROVATION                                              | But The Part of                                   |
| Kies Automatisch afstemmen en druk op OK op je afstandsbediening                                | ik mijn                                                                 |                                                                                                    |                                          | A DECORPORATE AND A DECORPORATE                          | * SOS OL IS quite fourtes,<br>shares are granter                    |                                                   |
| Kies Kabel en druk op OK op je afstandsbediening                                                | Ci+ medalo?                                                             |                                                                                                    |                                          |                                                          |                                                                     |                                                   |
| Dpgelet: druk niet op Sluiten                                                                   | 0100-04-04-04                                                           | te je ti- module gale ti stag                                                                                                    | 4 M (or the bosoniant                    | Advances and an                                          | <ul> <li>Systematics</li> <li>Systematics</li> <li>Table</li> </ul> | Advances ware     Advances ware                   |
| Kies Overige operators en druk op OK op je afstandsbediening                                    | MPORTANE HOLE O                                                         | Dar's transf your Cr. maskab                                                                                                    | to you TV setEntry D                     | • Contract Programs<br>Information and Programs          | · Colory are parameters<br>observe surveyed:                        | • Folia the foliating<br>reflect parameters       |
| Vul nadien volgende waarden in bij:                                                             |                                                                         |                                                                                                    |                                          |                                                          | Alas Nelson Subaca S                                                | and an                                            |
| Zoekmodus: Snel                                                                                 | Contraction of a                                                        | Annual and the lot                                                                                                    |                                          | Braine Brain<br>Parquestar Brain                         | Anna Pracasa<br>Anna Pacasa                                         | 12<br>300000 km - 302 km                          |
| Frequentie: 322000 Khz of 322 Mhz                                                               | in involve generalities<br>with \$1.0% modern<br>of general literations | where Or and summation<br>and with notice Or                                                                                                    | G-TV is setting to<br>plur D- nodule (2) | Midness Noo<br>Sambal Propagation, 200                   | Anno Anno Anno Anno Anno Anno Anno Anno                             | a Ine pani<br>N. Mrs                              |
| Symbol rate: 6875                                                                               | 0-000                                                                   | p-miles                                                                                                    | 0-0004                                   |                                                          |                                                                     |                                                   |
| Modulatie: 256 QAM                                                                              |                                                                         |                                                                                                    |                                          | PRODUCT IN DV HORMER<br>IN \$2.54 Marchill               | THE OF STREET, SAN AND AND AND AND AND AND AND AND AND A            | Now shart your<br>D- Rodule to your W.            |
| Netwerk-ID: de code voor jouw regio (22 voor Vlaanderen en 12 voor Brussel)                     | Gald price howard work<br>with an additional and top                    | Annual and a state of the state of the state |                                          | NU SUB Belanti D<br>Kr.4000 Kigo                         | A NOTE DOOL OF ANY ANY ANY ANY ANY ANY ANY ANY ANY ANY              | Au Belanariti D<br>Hogon                          |
| Kies OK op het tv-scherm en druk op OK op je afstandsbediening                                  | - cel je te bestel ans                                                  | ri allanas robe britelana                                                                                                    | the late                                 | Road In                                                  | parters Brunnet                                                     | 5                                                 |
| Kies Start en druk op OK op je afstandsbediening                                                | ~                                                                       |                                                                                                    |                                          |                                                          |                                                                     |                                                   |
| le tv-toestel voert nu het afstemmen van de zenders uit                                         |                                                                         |                                                                                                    |                                          | Manchi de instalator al jun<br>ban an historiador autoro |                                                                     | Watche Challenson<br>In the completion (It's) can |
| Opgelet: druk niet op Volgende (Kabel-TV) tijdens het afstemmen van de zenders!                 |                                                                         |                                                                                                    |                                          |                                                          |                                                                     |                                                   |
| Het afstemmen van de zenders is afgerond zodra je deze melding ziet: "Auto afstemmen voltooid". |                                                                         | Statement of the local division of the local division of the local |                                          | To the second                                            |                                                                     |                                                   |
| Kies nadien voor Sluiten                                                                        |                                                                         | 1000                                                                                                    |                                          | and and a                                                | An or ways be a real                                                | parenta polícia hacura                            |
| Druk op OK en dan op de Back-toets van je afstandsbediening                                     |                                                                         |                                                                                                    |                                          |                                                          |                                                                     |                                                   |
| Ga nu verder met stap 4. 5 en 6 in de handleiding van 'TV met een kaartie'                      |                                                                         |                                                                                                    |                                          |                                                          |                                                                     |                                                   |

## Business TV classic: zenders afstemmen op je LG-tv

## Voor je begint !!

Sommige stappen op je tv-teestel kunnen afwijken van onderstaande stappen Je tv-teestel moet ingesteld staan op TV in plaats van op HOM. Dat controleer je gemakkelijk door op de Source-toets van je afstandbedening te drukken Moet je een pincote ingeven, mar bei nge die vergeten? Probeer dan eens de standbadpincode: 0000, 1111 of 1234 Is je tv-toestel ingesteld als Hotel TV en kan je bijgevolg geen instellingen aanpassen? Informer Di je TV leverander hoe je de Hotel TV-modus kan deactiveren

 

 Volg volgende slappen:

 Druk op de Menu-toets van je afstandsbediening Keis Setupe ndruk op Ko op je afstandsbediening Keis Automatiku Alstemmen in druk op Ok op je afstandsbediening Oppekt- druk nik en op Subini Keis Overgie operators en druk op Ok op je afstandsbediening Vul naden volgende waarden in Dji Zoekmodu: Snel Vul naden volgende waarden in Dji Zoekmodu: Snel Vola dji requentiet e waarde in Dji Zoekmodu: Snel Vola dji requentiet e waarde in Dji Zoekmodu: Snel Vola dji requentiet e waarde in Dji Zoekmodu: Snel Vola dji requentiet e waarde in Dji Zoekmodu: Snel Vola dji requentiet e waarde in Dji Zoekmodu: Snel Vola dji requentiet e waarde in Dji Zoekmodu: Snel Vola dji requentiet e waarde in Dji Zoekmodu: Snel Vola dji requentiet e waarde in Dji Zoekmodu: Snel Vola dji requentiet e waarde in Dji Zoekmodu: Snel Vola dji requentiet e waarde in Dji Zoekmodu: Snel Vola dji requentiet e waarde in Dji Keis Ok op Int tr-scherm en druk op Ok op je afstandsbediening Keis Start en druk e Zoek OK op je afstandsbediening Keis Starte druk en de zenders i afterond odra je deze medling zet: "Auto afstemme voltood". Keis Andien voor Sulten

 Druk op OK en dan de zenders i afterond odra je deze medling zet: "Auto afstemme voltood". Keis Auto di teken og of Bakk-toets van je afstandsbediening G an u verder met stap 4, 5 en 6 in de handleding van 'Tv met een kaartige'

## Telenet Broadcastcenter: zenders afstemmen op je Loewe-tv

Voor je begint !! Sommige stappen og lev-toestel kunnen **afwijken van onderstande stappen** I ev-toestiel meit ingesteld stan og IV in plasts van op HMD. Dat controlere gemakkelijk door op de Source-toets van je afstandbediening te drukken Moet je een piecode ingeven, mar ben je die vergeten? Probeer dan een de standaardøjnocde: 0000, 1111 of 1224 Is je t-toestell meit often land in bejjevolg gemen instellingen aanpassen? Informer oli je Jiv Veerander hee je de Hotel TV-modus kan deactiveren Volg deze stappen bij Broadcastcentersignalen > 750 Mhz Vola dzez stappen bil Broadcastcentersignalen 2 750 Mbz Druk og de Media torst van je standardelening Ga naar Tertekorotenegister en druk og 0K op je aktandsbediening Kes de taal die je wilt gebruikeren en druk op 0K op je aktandsbediening Kes de taal die je wilt gebruikeren en druk op 0K op je aktandsbediening Kes de taal die je wilt gebruikeren en druk op 0K op je aktandsbediening Kes de taal die je wilt gebruikeren en druk op 0K op je aktandsbediening Kes de taal die je wilt gebruikeren druk op 0K op je aktandsbediening Kes dat voor 0K op 0K op je aktandsbediening Kies dat al die je wilt gebruiken voor Ondertielings-en audiotalen (DVB) en druk op 0K op je aktandsbediening Kes de twoor feleen maar voor "nå" deree" en druk op 0K op je aktandsbediening Val de vejende waarden in 0°. Startfregentis: 786.0 Network-10: 1 Symboolisnehud: 6875 (via de pilljestotesen naar rechts) Dark og of og je afstandbedening Dark og of og je afstandbedening de zendenummentige up te vocesti vocen un de ardenen van de zenders ui Na het zosken van de zenders kilj je een samervatting Dama kun je ngelekle persondlijk instellingen doen Suit telema af door op OK te drukken op je afstandbediening Suit telema af door op OK te drukken op je afstandbediening stil stelema af door op OK te drukken op je afstandbediening Suit telema af door op OK te drukken op je afstandbediening nering van Telenet over) Volg deze stappen bij Broadcastcentersignalen tussen 300 - 450 Mhz Vola doza stappen bil Eroadcastoentersinnalen tussen 300 - 450 Mhz Duk op de Media-tock van je statnadstedening Ga naar trete legevlankening herbane en druk op OK op je atsandstedening Kies de taal die je will gebruiken en druk op OK op je atsandstedening Kies de taal die je will gebruiken en druk op OK op je atsandstedening Kies de taal die je will gebruiken Kies Matsuden de no druk op OK op je atsandstedening Kies dat die je will gebruiken voor Ondertitelingen Kies dat die je will gebruiken voor Ondertitelingen audiotalen (DVB) en druk op OK op je afstandstedening Kies dat die je will gebruiken voor Ondertitelinge- en audiotalen (DVB) en druk op OK op je afstandstedening Kies de voor televen traav voor Anderte<sup>®</sup> en druk op OK op je afstandstedening Vul de volgende waarden in bij: Suntregomit: 31.0 Startfrequentite: 31-00 Network: ID: 1 Symbootneheid: 6875 (via de pijltjestoetsen naar rechts) Oxik op 00 Ko pie afstandsdeelening Kus Ja bij LOV overneemen (zin enem) ie de anderderuing van Telenet over) Na het zoeken van de senders krijg ie een sameworkting Daarak kun je nog enkle personalite instellingen deen Sluit telens af door op 00 te drukken op je afstandsdeelening Sluit telens af door op 00 te drukken op je afstandsdeelening unu unvær stappen bij Broadcastoentersignalen > 600 Mhz

Druk op de Media vorts van je afstandsbediening
Ga naar Tretworkenersjetter en druk op OK op je afstandsbediening
Keis Taulsand en druk op OK op je afstandsbediening
Keis Taulsand en druk op OK op je afstandsbediening
Keis Taulsand en druk op OK op je afstandsbediening
Keis Taulsand en druk op OK op je afstandsbediening
Keis Taulsand en druk op OK op je afstandsbediening
Keis Taulsand en druk op OK op je afstandsbediening
Keis Taulsand en druk op OK op je afstandsbediening
Keis Polk-Een druk op OK op je afstandsbediening
Keis Atul op OK op je afstandsbediening
Keis Atul op OK op je afstandsbediening
Keis Atul op OK op je afstandsbediening
Keis Atul op OK op je afstandsbediening
Keis Atul op OK op je afstandsbediening
Keis Atul op OK op je afstandsbediening
Keis Atul op OK op je afstandsbediening
Keis Atul op OK op je afstandsbediening
Keis Atul op OK op je afstandsbediening
Keis Atul op OK op je afstandsbediening
Keis Atul op OK op je afstandsbediening
Keis Atul op OK op je afstandsbediening
Keis Atul op OK op je afstandsbediening
Keis Atul op OK op je afstandsbediening
Keis Atul op OK op je afstandsbediening
Keis Atul op OK op je afstandsbediening
Keis Atul op OK op je afstandsbediening
Keis Atul op OK op je afstandsbediening
Keis Atul op OK op Je Atul Atul op OK op je afstandsbediening
Keis Atul op OK op Je Atul op OK op je afstandsbediening
Keis Atul op OK op Je Atul Atul op OK op je afstandsbediening
Keis Atul op OK op Je Atul op OK op Je Atul Atul op OK op je afstandsbediening
Keis Atul op OK op Je Atul op OK op Je Atul Atul op OK op je Atul op Jeit op OK op Jeit op Jeit op OK op Jeit op OK op Jeit op OK op Jeit op Atul op Jeit op OK op Jeit op OK op Jeit o Volg deze stappen bij Broadcastcentersignalen > 600 Mhz rtfrequenti werk-ID: 1 1boolsnelh Netwer-10: 1 Symbolonelinetii 65875 (via de piljtjestoetsen naar rechts) OAM-modulatie: 256 (via de piljtjestoetsen naar rechts) Druk op OK op ie Alsandsheldening Kies Ja bij LCN overnemen (zo neem je de zendernummeri Je vhotestiv overn un het afstemmer and e zenders uit Na het zoeken van de zenders krijg je een samewatting Dama kun je nog enkele persondlijk installingen dome Sluit tellens af door op OK te drukken op je afstandbedien n Telenet over)

## TV met een kaartje: zenders afstemmen op je Loewe-tv

#### Voor ie begint !!

Sommige stappen og le t-toestel kunnen afwijken van onderstande stappen I et vroestel neel meisgesteld stan op 11 van justav ang of Mohl. Da controlere je gemakkelje door op de Source-toets van je afstandbediening te drukken Moet je een pincode ingeven, mar ben je die veggeent Probeer dan eens de standaardpincode 2000, 111 of 1234 is je t-votestil neel meistal ak toed 11 ve na je bigerog gemin tienslingen aanpasset. Tinformer bij 19 vi Veerander hoe je de Hotel TV-modus kan deattiv

Volg volgende stappen:

Volt Vordenne stalpen: Volt Voltog det Mellacitet van je afstandsbediening Ga naar Terekovordenregister en druk op DK op je afstandsbediening Kies de taal die je wilt gebruikenen en druk op DK op je afstandsbediening Kies de taal die je wilt gebruiken en druk op DK op je afstandsbediening Kies de taal die je wilt gebruiken volt of volt andsbediening Kies De Standsbediening Kies De Standsbediening Kies De Standsbediening Kies de stal die je wilt gebruiken volt Orderteitinger audiotalen (DVB) Kies afstandsbediening Kies de stal die je wijt gebruiken volt Orderteitinger audiotalen (DVB) Kies afstandsbediening Kies Stal Gevariation of Telena di voor Andere en druk op DK op je afstandsbediening Volt er vojender waarden in Dij: Startfrequentie: 32.0 A spectra of the spectra of the spec US 64-painte ja CH module des transpillen ja Helsenst 2018/0001 - stradiere entre module CH dans le Mithéman qui Pringe S MINORAR MOTE San't maret pair CH module le pair 17 antibility (f Constants of J
 Constants of J
 Constants of J
 Constants
 Constants
 Constants
 Constants
 Constants
 Constants
 Constants
 Constants
 Constants
 Constants
 Constants
 Constants
 Constants
 Constants
 Constants
 Constants
 Constants
 Constants
 Constants
 Constants
 Constants
 Constants
 Constants
 Constants
 Constants
 Constants
 Constants
 Constants
 Constants
 Constants
 Constants
 Constants
 Constants
 Constants
 Constants
 Constants
 Constants
 Constants
 Constants
 Constants
 Constants
 Constants
 Constants
 Constants
 Constants
 Constants
 Constants
 Constants
 Constants
 Constants
 Constants
 Constants
 Constants
 Constants
 Constants
 Constants
 Constants
 Constants
 Constants
 Constants
 Constants
 Constants
 Constants
 Constants
 Constants
 Constants
 Constants
 Constants
 Constants
 Constants
 Constants
 Constants
 Constants
 Constants
 Constants
 Constants
 Constants
 Constants
 Constants
 Constants
 Constants
 Constants
 Constants
 Constants
 Constants
 Constants
 Constants
 Constants
 Constants
 Constants
 Constants
 Constants
 Constants
 Constants
 Constants
 Constants
 Constants
 Constants
 Constants
 Constants
 Constants
 Constants
 Constants
 Constants
 Constants
 Constants
 Constants
 Constants
 Constants
 Constants
 Constants
 Constants
 Constants
 Constants
 Constants
 Constants
 Constants
 Constants
 Constants
 Constants
 Constants
 Constants
 Constants
 Constants
 Constants
 Constants
 Constants
 Constants
 Constants
 Constants
 Constants
 Constants
 Constants
 Constants
 Constants
 Constants
 Constants
 Constants
 Constants
 Constants
 Constants
 Constants Startfrequentie 22.0 Network-10: de code voor jouw regio (22 voor Vlaanderen en 12 voor Brussel) Symboolsneheid: 6875 (via de piljtetstelsen naar rechts) Oud-modulate: 26 (via de piljtetstelsen naar rechts) Kei za la (LCI overnemen (zo norm) ie de zendemunmentig van Telenet over) Je tvooset lover on uie at sistemmer von de zenders uit Na het zoeken van de zenders kilj je een samenvatting Daarna kun je oog enkle persondijke instellingen donning Satt eikens af door op OK is drukken op je släzathonning G nu verder mer klap 5, sen is nie kundiding van TW met en kaartje' 2 Set (or anisot or anisot or aniso ٩ 

## Business TV classic: zenders afstemmen op je Loewe-tv

Voor je begint !!

Vola volgende slappen: Druk op de Media-toets van je datadsbediening Ganaar Tekevoeringsker en druk op DK op je standsbediening Keis et baal die je witt gebruiken en druk op DK op je slatandsbediening Keis et baal die je witt gebruiken en druk op DK op je slatandsbediening Keis et baal die je witt gebruiken en druk op DK op je slatandsbediening Keis et baal die je witt gebruiken en druk op DK op je slatandsbediening Keis et baal die je witt gebruiken en druk op DK op je slatandsbediening Keis et baal die je witt gebruiken voor Ondertkellening Keis slat voerstellen druk op DK op je slatandsbediening Keis slat oprator voor Telenet of voor Andere en druk op DK op je slatandsbediening Keis slat oprator voor Telenet of voor Andere en druk op DK op je slatandsbediening Keis slat oprator voor Telenet of voor Andere en druk op DK op je slatandsbediening Keis slat oprator voor Telenet of voor Andere en druk op DK op je slatandsbediening Nud e volgende waarden in bij Work op OK op je slatandsbediening Keis slat JCN overnemen (is neme) je die die denummering van Telenet over) Ander op Gal en de zandsbediening keistening Keis slat JCN overnemen (is neme) je die die denummering van Telenet over) Nuk op OK op je de zandsbediening Keis slat JCN overnemen (is neme) je die die denummering van Telenet over) An bit zoeken van de zenders krigt je en aanservattig Daarna kun je nog enkele personstijke Instelligen doen Slut telenet af doer oor op Keit durken en aanservattig G an u verder met stap 4, 5 en 6 in de handelediening Volg volgende stappen:

# Telenet Broadcastcenter: zenders afstemmen op je Panasonic-tv

Voor je begint !! Sommige stappen op je tv-toestel kunnen **afwijken** van **onderstaande stappen** Je tv-toestel moet ingesteld staan op TV in plaats van op HDMI. Dat controleer je gemakkelijk door op de **Source**-toets van je afstandbediening te drukken Moet je een **pincode** ingeven, maar ben je die vergeten? Probeer dan eens de **standaardpincod**e: 0000, 1111 of 1234 Je je tv-toestel ingesteld als **Hotel TV** en kan je bijgevolg **geen instellingen aanpassen**? Informeer bij je **TV leverancie**r hoe je de Hotel TV-modus kan **deactiveren** Volg deze stappen bij Broadcastcentersignalen > 750 Mhz Druk op de Menu-toets van je afstandsbediening Druk op de wienu-toets van je atstandsbediening Ga naar Instellingen en druk op OK op je afstandsbediening Ga naar Systemmenu herhalen en druk op OK op je afstandsbediening Ga naar Fabrieksinstellingen en druk 2x op OK op je afstandsbediening Kies DVB-C en druk op daarna op Start Auto Setup Kies DVB-C en druk op daarna op Stat Vul nadien volgende waarden in bij: Zoekmodus: Snel Frequentie: 786000 Khz of 786 Mhz Symbol rate: 6875 Modulatie: 256 QAM Netwerk-ID: 1 Kies Start Auto Setup Je tv-toestel voert nu het afstemmen van de zenders uit Kies Thuisstand en druk op OK op je afstandsbediening Vola deze stappen bij Broadcastcentersjanalen tussen 300 - 450 Mhz Druk op de Menu-toets van je afstandsbediening Ga naar Instellingen en druk op OK op ie afstandsbediening Ga naar streemmenu herdalen en druk op ok op je afstandsbediening Ga naar systemmenu herdalen en druk op OK op je afstandsbediening Kies DVB-C en druk op daarna op Start Auto Setup Vul nadien volgende waarden in bij: Zoekmodus: Snel Frequentie: 314000 Khz of 314 Mhz Symbol rate: 6875 Modulatie: 256 QAM Netwerk-ID: 1 Kies Start Auto Setup Je tv-toestel voert nu het afstemmen van de zenders uit Kies Thuisstand en druk op OK op je afstandsbediening Volg deze stappen bij Broadcastcentersignalen > 600 Mhz Druk op de **Menu**-toets van je afstandsbediening Ga naar **Instellingen** en druk op **OK** op je afstandsbediening Ga naar Systeemmenu herhalen en druk op OK op je afstandsbediening Ga naar Fabrieksinstellingen en druk 2x op OK op je afstandsbediening Ga naar Fabrieksinstellingen en druk 2x op OK op, Kies DVB-C en druk op daarna op Start Auto Setup Vul nadien volgende waarden in bij: Zoekmodus: Snel Frequentie: S26000 Khz of 626 Mhz Symbol rate: 6875 Modulatie: 256 OAM Netwerk-ID: 1 Kies Start Auto Setup Je tv-toestel voert nu het afstemmen van de zenders uit Kies Thuisstand en druk op OK op je afstandsbediening

# TV met een kaartje: zenders afstemmen op je Panasonic-tv

#### Voor je begint !!

Sommige stappen op je tv-toestel kunnen afwijken van onderstaande stappen

Je tv-toestel moet ingesteld staan op TV in plaats van op HDMI. Dat controleer je gemakkelijk door op de Source-toets van je afstandbediening te drukken

Moet je een pincode ingeven, maar ben je die vergeten? Probeer dan eens de standaardpincode: 0000, 1111 of 1234 Is je tv-toestel ingesteld als Hotel TV en kan je bijgevolg geen instellingen aanpassen? Informeer bij je TV leverancier hoe je de Hotel TV-modus kan deactiveren

| Volg volgende stappen:                                                                                                    | SHELSDARTODS                                                                                                    | QUIDE DE MISE EN<br>ROUTE RAPIDE                                                             | QUACK START QUIDE                                                               |                                                                                                    | 3                                                                                                    |                                                                                                    |
|----------------------------------------------------------------------------------------------------|----------------------------------------------------------------------------------------------------|----------------------------------------------------------------------------------------------|---------------------------------------------------------------------------------|----------------------------------------------------------------------------------------------------|----------------------------------------------------------------------------------------------------|----------------------------------------------------------------------------------------------------|
| Druk op de <b>Menu-</b> toets van je afstandsbediening<br>Ga naar <b>Instellingen</b> en druk op DK op je afstandsbediening                     | ting<br>andsbediening<br>Wind for the time interference installer mediate CH+ mediate CH+ CH+ mediate CH+ CH+ CH+ mediate CH+ CH+ CH+ mediate CH+ CH+ CH+ mediate CH+ CH+ CH+ mediate CH+ CH+ CH+ CH+ CH+ CH+ CH+ CH+ CH+ CH+ |                                                                                              |                                                                                 | Voer fait, ethelactimes<br>Voer tangens (uit)<br>• Sait big het<br>ethelactimes<br>volgende opties<br>• Kabol, angetes konot,<br>1945-0 of Notimer<br>• These scient of | Lancez III egriliciteation<br>cell channe<br>• Loss ce la systematic<br>chosesier es option<br>soverts :<br>• Close, Cable nume<br>D(5-C or Televit<br>• Televite III) | <ul> <li>Num the chastest<br/>Assoch</li> <li>When perturbing the<br/>shareset search, choose<br/>follow try potters;</li> <li>Table, organizationer;</li> <li>Table, organizationer;</li> <li>Table, organizationer;</li> </ul>                                                                                                    |
| Ga naar <b>Fabricksinstellingen</b> en druk 2x op <b>OK</b> op je afstandsbediening<br>Kies DND op druk 2x op <b>OK</b> op je afstandsbediening | LET OP, plant<br>ATTENTION : plant<br>REPORTANT NOTE: C                                                                                                    | s je CH module pas in stag d<br>s votre module CH dans le të<br>keft insert your CH module i | E in je te-toestell<br>Neviceur gutit fétape d.1<br>In your TV unit i step 4    | subonablich scannen<br>• Manuer atstentmen<br>• Digtail<br>• Oet de rolgende<br>retwerkgansmeters in                                                                    | ou extensatione<br>• tyritomisation manu<br>• Digital<br>• Entres ins paramètric<br>réseau surverts                                                                    | automatic scan<br>• Manual search<br>• Dignal<br>a • Enter the following<br>network parameters                                                                                                    |
| Vul nadien volgende waarden in bij:                                                                                                    | Controller of th                                                                                                    | 1                                                                                            | made addresses a                                                                | Noteon-O X0 mill<br>Voor yn regio powr<br>Vraenoeros Franc<br>Brace<br>Frances Press                                                                                    | oou Meteo<br>ooteregon Korjoo<br>to Fando<br>Bes. Brase<br>wence Press                                                                                                 | on 0<br>57 regon<br>58 s2<br>45 s2<br>46 s2<br>52 set 12<br>52 set 12<br>52 s |
| Frequentie: 322000 Khz of 322 Mhz                                                                                                    | twisterster gewenkel is<br>water je Chi wooduke<br>og werenstellere titer<br>et-moduke                                                                                                    | vineur Dir ent exempatible<br>over volke module Dir<br>sur www.talenet.be/<br>ch-module      | Or TV is certified for<br>year Dr. module at<br>while below CBM<br>et - module. | Moduate Modu<br>SymbolicPresientie Pringe                                                                                                    | ence de syntoxies (ginda                                                                                                    | arton 250 GAM<br>Actuale 6.875                                                                                                    |
| Symbol rate: 6875<br>Modulatie: 256 QAM                                                                                                    | start je 72-Special litet<br>con oberketet een op                                                                                                    | 2<br>Brancher vero Stewarver<br>eu beker de contect TV es                                    | Somect your TX with a cean ceale to the                                         | Preside the jie Ch- modules<br>in jie for forestell.<br>Viut group Network ID Intel<br>Internet Internets. Intel                                                        | trains votro module D<br>dans le 1000 local                                                                                                    | The second second secon                                                                                                    |
| Netwerk-ID: 1<br>Kies Start Auto Setup                                                                                                    | on pet je tv toestel aan.                                                                                                    | Indyon chin addee cessitel<br>Iti eliumez votre téléviseur.                                  | ry wat locker and hare it on.                                                   | Standorm Par                                                                                                    | anten anten<br>Salen ante                                                                                                    | ders 22<br>mon 12                                                                                                    |
| Je tv-toestel voert nu het afstemmen van de zenders uit<br>Kies Thuisstand en druk op OK op je afstandsbediening                                |                                                                                                    |                                                                                              |                                                                                 | Wacht de motaliatie of 354<br>kan tot 30 milluor during                                                                                                    | Attendez la fin de<br>renatation pola pola<br>oure polação 30 minute                                                                                                   | Wet for the installation<br>to be completed this can<br>take up to 50 windes).                                                                                                    |
| Ga nu verder met stap 4, 5 en 6 in de handleiding van 'TV met een kaartje'                                                                      | 1                                                                                                    | -                                                                                            | telenet                                                                         | Tips shot ook bes<br>kindelesse av                                                                                                    | Consel : ectivat le<br>veccurage paractat                                                                                                    | Tips where excitivates the<br>partnerse compartmention                                                                                                    |

# Business TV classic: zenders afstemmen op je Panasonic-tv

# Voor je begint !!

Sommige stappen op je tv-toestel kunnen afwijken van onderstaande stappen

Johninge stoppen op je vroeste kolinen avljen van option. Dat controleer je gemakkelijk door op de Source-toets van je afstandbediening te drukken Moet je een pincode ingeven, maar ben je die vergeten? Probeer dan eens de standaardpincode: 0000, 1111 of 1234 Is je tv-toestel ingesteld als Hotel TV en kan je bijgevolg geen instellingen aanpassen? Informeer bij je TV leverancier hoe je de Hotel TV-modus kan deactiveren

Volg volgende stappen: Druk op de Menu-toets van je afstandsbediening Ga naar Instellingen en druk op OK op je afstandsbediening Ga naar instellingen en druk op OK op je afstandsbediening Ga naar systeemmenu herhalen en druk op OK op je afstandsbediening Ga naar Fabrieksinstellingen en druk 2x op OK op je afstandsbediening Kies DVB-C en druk op daarna op Start Auto Setup Vul nadien volgende waarden in bij: Zoekmodus: Snel Vul bij Frequentie de waarde 290000 Khz of 290 Mhz in en druk op OK op ie afstandsbediening Vul bij Frequentie de waarde 290000 Khz of 290 Mhz in en druk op OK op je afstandsbediening Symbol rate: 6875 Modulatie: 256 QAM Netwerk-ID: de code voor jouw regio (32 voor Vlaanderen en Nederlandstalig Brussel en 42 voor Wallonië en Franstalig Brussel) Kies Start Auto Setup Je tv-toestel voert nu het afstemmen van de zenders uit Kies Thuisstand en druk op OK op ie afstandsbedienin Ga nu verder met stap 4, 5 en 6 in de handleiding van 'TV met een kaartje'

# Telenet Broadcastcenter: zenders afstemmen op je Sharp-tv

sommige stappen of twicestel kunnen afwijken van onderstaande stappen se twicestel moet ingestel da huet Pri en kan bigwegne kuntelinge aangaasen. Informeer bij er Vierennder hoe je de Hotel Twinodus kan deactiveren Volg deze stappen bij Broadcasteentersignalen > 750 Mbz Orak op de Menu teets van je afstandbedering Granz Instellingen en gef a Beset di code 1234 in Keis voor Automatisch opnieuw staten Keis voor Turgersten aar Fabriekisellingen Keis voor Stappen bij Broadcasteentersignalen a 750 Mbz Orak op de Menu teets van je afstandbedering Granz Instellingen en gef a Beset di code 1234 in Keis voor Stappen bij Broadcasteentersignalen a 750 Mbz Keis voor Automatisch opnieuw staten Keis voor Stappen bij Broadcasteentersignalen a 750 Mbz Keis voor Stappen bij Broadcasteentersignalen a 750 Mbz Keis voor Stappen bij Broadcasteentersignalen a 750 Mbz Volg deze stappen bij Broadcasteentersignalen a 750 Mbz Volg deze stappen bij Broadcasteentersignalen a 750 Mbz Volg deze stappen bij Broadcasteentersignalen tussen 200 - 450 Mbz Volg deze stappen bij Broadcasteentersignalen tussen 200 - 450 Mbz Volg deze stappen bij Broadcasteentersignalen tussen 200 - 450 Mbz Nork op de Menu-teets van je afstandbedering Granz instellingen en gef na Beset di code 1234 in Keis voor Touksen aar Kabrieksteeling Granz instellingen en gef na Beset di code 1234 in Keis voor Touksen aar Kabrieksteeling Granz instellingen en gef na Beset di code 1234 in Keis voor Touksen aar Fabrieksteelingen Granz instellingen en gef na Beset di code 1234 in Keis voor Touksen aar Fabrieksteelingen Granz instellingen en gef na Beset di code 1234 in Keis voor Touksen aar fabrieksteelingen Granz instellingen en gef na Beset di code 1234 in Keis voor Touksen Staten Keis voor Touksen Staten Keis voor Touksen Staten Keis voor Touksen Staten Keis voor Touksen Staten Keis voor Touksen Staten Keis voor Touksen Staten Keis voor Touksen Staten Keis voor Touksen Staten Keis voor Touksen Staten Keis voor Touksen Staten Keis voor

### TV met een kaartje: zenders afstemmen op je Sharp-tv

#### Voor je begint !!

Voor je begint !!

Sommige stappen op je tv-toestel kunnen afwijken van onderstaande stappen Je tv-toestel moet ingesteld staan op TV in plaats van op HDMI. Dat controleer je gemakkelijk door op de Source-toets van je afstandbediening te drukken Js je tv-toestel ingesteld als Notel TV en kan je bijevoeg geen instellingen aanpassen? Informeer bij je TV leverancier hoe je de Hotel TV-modus kan deactiv

| · · · · · · · · · · · · · · · · · · ·                                      |                                                                                         |                                                                                                    |                                                                     |                                                                                                    |                                                                                                    |                                                                                          |
|----------------------------------------------------------------------------|-----------------------------------------------------------------------------------------|----------------------------------------------------------------------------------------------------|---------------------------------------------------------------------|----------------------------------------------------------------------------------------------------|----------------------------------------------------------------------------------------------------|------------------------------------------------------------------------------------------|
| Volg volgende stappen:                                                     | _                                                                                       |                                                                                                    |                                                                     |                                                                                                    |                                                                                                    |                                                                                          |
| Druk op de Menu-toets van je afstandsbediening                             | SHELSTATIONS                                                                            |                                                                                                    |                                                                     |                                                                                                    |                                                                                                    |                                                                                          |
| Ga naar Instellingen en geef na Reset de code 1234 in                      | The last free                                                                           |                                                                                                    |                                                                     | Voor het anstemmen<br>Van zanders aft                                                                                                    | Cancell to symbolised<br>dels chieffiels                                                                                                    | on Run the channal<br>Boardh                                                             |
| Kies voor Terugzetten naar Fabriekinstellingen                             | ik mijn                                                                                 |                                                                                                    |                                                                     | afaleneen<br>vilgenos opten                                                                                                    | shokesev ex option                                                                                                    | tis sharowi search chosen<br>Scion Ing spoore                                            |
| Kies voor Automatisch opnieuw starten                                      |                                                                                         |                                                                                                    |                                                                     |                                                                                                    |                                                                                                    | T END-C or telever<br>• Quele marcer                                                     |
| Kies de taal die je wilt gebruiken                                         | LET OP. plase<br>ATTEMPON - minutes                                                     | to je CF+ module pas in stap-<br>te votra module CF+ dans le t                                                                                                    | 4 in je te tocensit<br>develour outs Mitsce 41                      | Manuel Internet     Digteel                                                                                                    | Dytansation that     Dytail                                                                                                    | Manual March     Optal                                                                   |
| Kies als Locatie voor Thuis                                                | MPOOTRAT BOTL I                                                                         | Oon't insert your D+ module                                                                                                    | in your TV ontil ency 4                                             | Solt of noighted     ordeertige analysis ru                                                                                                    | Critica dia parameter     minuna successioni                                                                                                    | es • trou dia tokowing<br>antwork parametera                                             |
| Kies als Land voor België                                                  |                                                                                         |                                                                                                    |                                                                     | NUMBER OF THE PARTY OF THE PARTY OF THE PART | ar solice singuer has a solice singuer fragmente fragmente solice singues and the solice solice soli | place regions 22                                                                         |
| Kies voor Digitaal Zoeken                                                  | Constantions of pr                                                                      | Annures were gar roles bits                                                                                                    | Check whether your                                                  | Paganter Pre                                                                                                    | Querce 2 to                                                                                                    | Survey 200000 kH2 - 202 MH2                                                              |
| Kies voor Kabel                                                            | cover je Di smelale<br>Communitatione Cov                                               | autor value machine Dr.                                                                                                    | your G: module of<br>www.bitecert.bar                               | Special Strephentar, 71                                                                                                    | reparation de separations : Spe                                                                                                    | decisir 6.0%                                                                             |
| Vul nadien volgende waarden in bij:                                        | C-ROBUE.                                                                                | Ch-module.                                                                                                    | C-ROBAL                                                             |                                                                                                    | - 4                                                                                                    |                                                                                          |
| Zoekmodus: Snel                                                            |                                                                                         | 2                                                                                                    |                                                                     | in je to-mentel                                                                                                    | dans le Mitriseut                                                                                                    | Chill Sold East your W                                                                   |
| Beginfrequentie: 322000 Khz of 322 Mhz                                     | Exall prime formation took<br>cost constrained ann ap-<br>dia to manderent acceleration | Blanchez yol a Mercana<br>el DORUE de Contact Yalou<br>meyer, d'un elitte estable                                                                                                    | Cannect your 15 years<br>in coses code to the<br>To wait societ and | Vid jour forward C I<br>investor printiges pr<br>Vitiandentes                                                                                                    | Autory votor 13 sharav<br>Ruit votire riggion kr<br>Fandre Pi                                                                                                    | ent your televan id<br>r your regien<br>entons 22                                        |
| Symbol rate: 6875                                                          | en zel je te bredet ann.                                                                | of advance only a little land                                                                                                    | Garle II an                                                         | in and                                                                                                    | Autorites In                                                                                                    | unante 12                                                                                |
| QAM-Modulatie: 256                                                         |                                                                                         |                                                                                                    |                                                                     |                                                                                                    | 5                                                                                                    |                                                                                          |
| Netwerk-ID: 1                                                              |                                                                                         |                                                                                                    |                                                                     | Macht de retaines ar p<br>kan tet do minutes duras                                                                                                    |                                                                                                    | Mail for the statistics<br>to be completed office can<br>des). Asker agrics 50 microlem) |
| Kies nu voor Zoeken Starten                                                |                                                                                         |                                                                                                    | -                                                                   |                                                                                                    |                                                                                                    |                                                                                          |
| Je ty-toestel voert nu het afstemmen van de zenders uit                    |                                                                                         | Constant of the local division of the local division of the local | telenet                                                             | Tip: site sets her)                                                                                                    | Conseil : actions to                                                                                                    | Typ: when we have the                                                                    |
| Ga nu verder met stan 4. 5 en 6 in de handleidine van 'TV met een kaartie' |                                                                                         |                                                                                                    |                                                                     | Line in the                                                                                                    | and any particular                                                                                                    | press constants                                                                          |
|                                                                            |                                                                                         |                                                                                                    |                                                                     |                                                                                                    |                                                                                                    |                                                                                          |

# Business TV classic: zenders afstemmen op je Sharp-tv

 

 Voor je begint !!

 Sommige stappen op je tv-toestel kunnen afwijken van onderstaande stappen je tv-toestel neet ingesteld saan op TV in plaats van op HDMI. Dat controleer je gemakkelijk door op de Source-toets van je afstandbediening te drukken Is je tv-toestel neet ingesteld als Hotel TV en kan je bijgevolg geen instellingen aanpassen? Informeer bij je TV leverancier hoe je de Hotel TV-modus kan deactiverer Volg volgende stappen:

 Druk op de Meun toets van je afstandbediening Ga naar Instellingen en geef na Reset de code 1224 in Kies voor Turgutet ne naar Fabrikinstellingen Kies voor Automatisch opnieuw starten Kies voor Automatisch opnieuw starten Kies voor Automatisch opnieuw starten Kies voor Digitaal Zoeken Kies voor Digitaal Zoeken Kies voor Digitaal Zoeken Kies voor Digitaal Zoeken Kies voor Shelj OM-Modulatie: 2500 OM-Modulatie: 250 OM-Modulatie: 25

# **Telenet Broadcastcenter: zenders afstemmen**

Voor je begint !! Sommige stappen op je tv-toestel kunnen **afwijken** van **onderstaande stappen** Je tv-toestel moet ingesteld staan op TV in plaats van op HDMI. Dat controleer je gemakkelijk door op de **Source**-toets van je afstandbediening te drukken Moet je een **pincode** ingeven, maar ben je die vergeten? Probeer dan eens de **standaardpincod**e: 0000, 1111 of 1234 Je je tv-toestel ingesteld als **Hotel TV** en kan je bijgevolg **geen instellingen aanpassen**? Informeer bij je **TV leverancie**r hoe je de Hotel TV-modus kan **deactiveren** Volg deze stappen bij Broadcastcentersignalen > 750 Mhz Druk op de Menu-toets van je afstandsbediening en navigeer naar Kanaal Druk op de Menu-toets van je afstandsbediening en navigeer naar Kanaal. Selecteer Automatisch scannen of Snelle scan Scan op Kabel en selecteer Digitaal. Kies in geval je een operator dient te kiezen niet voor Telenet maar voor "Andere" Vul de volgende waarden in bij: Zoekmodus: Snel Netwerk: Handmatig Frequentie: 786000 Kirz of 786 Mhz Symbol rate: 6875 Modulatie: 256 QAM Netwerk-ID: 1 Kies nu voor Zoeken Starten Je tv-toestel voert nu het afstemmen van de zenders uit Volg deze stappen bij Broadcastcentersignalen tussen 300 - 450 Mhz Druk op de Menu-toets van je afstandsbediening en navigeer naar Kanaal. Selecteer Automatisch scannen of Snelle scan Scan op Kabel en selecteer Digitaal. Scali op nade in servicet ograan. Kies in geval ge een operator dient te kiezen niet voor Telenet maar voor "Andere" Vul de volgende waarden in bij: Zoekmodus: Snel Netwerk: Handmatig Frequentie: 314000 Khz of 314 Mhz Symbol rate: 6875 Modulatie: 256 QAM Netwerk-ID: 1 Kies nu voor Zoeken Starten Je tv-toestel voert nu het afstemmen van de zenders uit Volg deze stappen bij Broadcastcentersignalen > 600 Mhz Druk op de Menu-toets van je afstandsbediening en navigeer naar Kanaal Druc op de menu-toes van je alstantsbedeelning en havigeer haar kanaal. Selecteer Automatisch scannen of Snelle scan Scan op Kabel en selecteer Digitaal. Kies in geval je een operator dient te kiezen niet voor Telenet maar voor "Andere" Vul de volgende waarden in bij: Zoekmodus: Snel Netwerk: Handmatig Frequentie: 626000 Khz of 626 Mhz Symbol rate: 6875 Modulatie: 256 QAM Netwerk-ID: 1 Kies nu voor Zoeken Starten

# TV met een kaartje: zenders afstemmen

#### Voor je begint !!

Sommige stappen op je tv-toestel kunnen afwijken van onderstaande stappen

Je tv-toestel voert nu het afstemmen van de zenders uit

e tv-toestel moet ingesteld staan op TV in plaats van op HDMI. Dat controleer je gemakkelijk door op de Source-toets van je afstandbediening te drukken Moet je een pincode ingeven, maar ben je die vergeten? Probeer dan eens de standbardpincode: 0000, 1111 of 1234 Is je tv-toestel ingesteld als Hotel TV en kan je bijgevolg geen instellingen aanpassen? Informere bij je TV leverancier hoe je de Hotel TV-modus kan deactiveren

| Volg volgende stappen:                                                                                                    | SNELSTARTODS                                                                                                   | QUIDE DE MISE EN                                                                                                    | OUNCE START GUIDE                                                                    |                                                                                                    | 3                                                                                                    |                                                                                                    |                                                                                                    |
|----------------------------------------------------------------------------------------------------|----------------------------------------------------------------------------------------------------|----------------------------------------------------------------------------------------------------|--------------------------------------------------------------------------------------|----------------------------------------------------------------------------------------------------|----------------------------------------------------------------------------------------------------|----------------------------------------------------------------------------------------------------|----------------------------------------------------------------------------------------------------|
| Druk op de Menu-toets van je afstandsbediening en navigeer naar Kanaal.<br>Selecteer Automatisch scannen of Snelle scan<br>Scan op Kabel en selecteer Digitaal. | Hee installeer<br>ik mijn<br>Cl+ medule?                                                                       |                                                                                                    |                                                                                      | Voer teit attaletunen<br>van zendelsk uit<br>• sant by teit<br>anstenatien<br>volgende opties<br>• sand, fogstat ka<br>byth-0 of hotmet<br>• stake scan of | Carlcar to Aprilo<br>Color Crustinos<br>- Color Col to April<br>Chostostar Inte<br>Storworks :<br>Storworks :<br>Direct out<br>Direct out<br>- Texchestor | Reation Rein<br>Asia<br>Consections 48<br>Consection<br>Consection | the classes<br>lacs<br>becomentarizing the<br>barriest search, closse<br>blowing options:<br>"table", optial cable,<br>DVS-C or "barret"<br>place scale or |
| Kies in geval je een operator dient te kiezen voor Telenet of voor Andere                                                                                       | LET OF, plan<br>ATTENTION : stimoler<br>INFORTMET NOTE:                                                        | automatalich iscan     automatalich iscan     automatalich iscan     automatalich iscan     automatalich     cost so volgende     netwerkparameters                                                                                                    | en og automatis<br>n tyrdomsatio<br>Cigital<br>Critico ins par<br>nt ofseau soner    | andres - C                                                                                                    | er externation (c.an)<br>nanuere Manual scenth<br>• Digter<br>network parameters                                                                          |                                                                                                    |                                                                                                    |
| Zoekmodus: Snel                                                                                                    |                                                                                                    | 1                                                                                                    |                                                                                      | Notwork-D<br>Voor ar regio<br>Visiendorion<br>Brusher                                                                                                    | O resolut<br>pour votre region<br>Franceso<br>tinacetes                                                                                                   | Network ID<br>Toryout region<br>Funders<br>Brunnets                                                                                                    | 22<br>12                                                                                                    |
| Netwerk: Handmatig<br>Frequentie: 322000 Khz of 322 Mhz                                                                                                    | Controlleer of pe<br>to-science generates in<br>science (secondates<br>controlleer) - moduleer<br>controlleer) | Assures was our vote 100-<br>viseur D+ est compatible<br>avec vote module D+<br>sur www.televet.be/                                                                                                    | Oreck whether your<br>O+ TV is certified for<br>your O+ module at<br>www.tetenet.tet | Psiquente<br>Modulatio<br>Symbol/Proplettie                                                                                                    | hibguence<br>Modulation<br>Proquence de synboles                                                                                                    | Tospancy<br>Modulation<br>By infoctable                                                                                                    | 222000 kH2 - 222 MH2<br>250 QAM<br>6.875                                                                                                    |
| Symbol rate: 6875<br>Modulatie: 256 QAM                                                                                                    | CI-ROBUM.                                                                                                    | 2                                                                                                    | 0-80008                                                                              | Fasts tu je C+ motu<br>is je tv-kestel                                                                                                    | a traine votro m<br>dens le toto la                                                                                                    | eoute Cr-j Nov                                                                                                    | e ribert your<br>weedule in your TV                                                                                                    |
| Netwerk-ID: 1                                                                                                    | Shat jo hv-boastas met<br>non coaseadeet ann op<br>de tv-mendicentactores<br>on part jo tv-toestat aas.        | Branchez vetre Mithriesen<br>au betrar de contact fV au<br>moyen d'un state examini<br>et adumet votre taléviseur                                                                                                    | Connect your 7K with<br>a cleas cable to the<br>TV wall societ and<br>tars it on.    | Vut popur Network IO<br>In visik je regio<br>Vlasnosr en<br>Bruta M                                                                                        | Prodrez vetre ID Kharak<br>pour votre ritgion<br>Nandre<br>Brucelon                                                                                       | Freedy your Net<br>For your region<br>Painders<br>Ionacom                                                                                                    | 22<br>12                                                                                                    |
| Kies nu voor Zoeken Starten<br>Je tv-toestel voert nu het afstemmen van de zenders uit                                                                          |                                                                                                    |                                                                                                    |                                                                                      |                                                                                                    | 5                                                                                                    |                                                                                                    |                                                                                                    |
| Ga nu verder met <b>stap 4, 5 en 6</b> in de handleiding van 'TV met een kaartje'                                                                               |                                                                                                    |                                                                                                    |                                                                                      | East SET DD RUSLAW, OL                                                                                                    | ouro paga 30                                                                                                    | rpeut 100<br>investesi 194                                                                                                    | or compress philos can<br>e op to 50 minutes).                                                                                                    |
|                                                                                                    |                                                                                                    | CONTRACTOR OF THE OWNER OF THE OWNER OWNER OWNER OWNER OWNER OWNER OWNER OWNER OWNER OWNER OWNER OWNER OWNER OWNER OWNER OWNER OWNER OWNER OWNER OWNER OWNER OWNER OWNER OWNER OWNER OWNER OWNER OWNER OWNER | televet                                                                              | Tips and oak het                                                                                                    | Consel : active                                                                                                    | ele Ter                                                                                                    | also activate the                                                                                                    |

# **Business TV classic: zenders afstemmen**

# Voor je begint !!

Sommige stappen op je tv-toestel kumen afwijken van onderstaande stappen Je tv-toestel moet ingesteld staan op TV in plaats van op HDMI. Dat controleer je gemakkelijk door op de Source-toets van je afstandbediening te drukken Moet je een pincode ingeven, maar ben je die vergeten? Probeer dan eens de standaardpincode: 0000, 1111 of 1234 Is je tv-toestel ingesteld als Hotel TV en kan je bijgevolg geen instellingen aanpassen? Informeer bij je TV leverancier hoe je de Hotel TV-modus kan deactiveren Volg volgende stappen: Druk op de Menu-toets van je afstandsbediening en navigeer naar Kanaal. Selecteer Automatisch scannen of Snelle scan Scan op Kabel en selecteer Digitaal. Kies in gevalje een operator dient te kiezen voor Telenet of voor Andere Vul de volgende waarden in bij: Zoekmodus: Snel Netwerk: Handmatig Frequentie: 290000 Kto of 290 Mhz Symbol rate: 6875 Modulate: 256 QAM Netwerk-10: de code voor jouw regio (32 voor Vlaanderen en Nederlandstalig Brussel en 42 voor Wallonië en Franstalig Brussel) Kies nu voord re ust stap 4, 5 en 6 in de handleidingt van T'V met een kaartje'